# Configurar detecção e aplicação de endpoints anômalos no ISE 2.2

### Contents

Introduction Prerequisites Requirements Componentes Utilizados Informações de Apoio Configurar Diagrama de Rede Configurações Etapa 1. Ative a detecção de anomalias. Etapa 2. Configure a Política de Autorização. Verificar Troubleshoot Informações Relacionadas

# Introduction

Este documento descreve a detecção e a aplicação de endpoints anômalos. Este é um novo recurso de criação de perfil introduzido no Cisco Identity Services Engine (ISE) para maior visibilidade da rede.

# Prerequisites

#### Requirements

A Cisco recomenda que você tenha conhecimento destes tópicos:

- Configuração do Wired MAC Authentication Bypass (MAB) no switch
- Configuração de MAB sem fio no Wireless LAN Controller (WLC)
- Alteração da configuração de autorização (CoA) em ambos os dispositivos

#### **Componentes Utilizados**

As informações neste documento são baseadas nestas versões de software e hardware:

- 1. Identity Services Engine 2.2
- 2. Controlador de LAN sem fio 8.0.100.0
- 3. Switch Cisco Catalyst 3750 15.2(3)E2

4. Windows 10 com adaptadores com e sem fio

The information in this document was created from the devices in a specific lab environment. All of the devices used in this document started with a cleared (default) configuration. If your network is live, make sure that you understand the potential impact of any command.

### Informações de Apoio

O recurso Anomalous Endpoint Detection permite que o ISE monitore alterações em atributos e perfis específicos para terminais conectados. Se uma alteração corresponder a uma ou mais regras de comportamento anômalo pré-configuradas, o ISE marcará o endpoint como Anomaloso. Depois de detectado, o ISE pode agir (com CoA) e aplicar certas políticas para restringir o acesso do endpoint suspeito. Um dos casos de uso para esse recurso inclui a detecção de falsificação de endereços MAC.

 Note: Este recurso não aborda todos os cenários em potencial para falsificação de endereços MAC. Leia os tipos de anomalias cobertos por este recurso para determinar sua aplicabilidade aos casos de uso.

Quando a detecção estiver habilitada, o ISE monitora todas as novas informações recebidas para os endpoints existentes e verifica se esses atributos foram alterados:

- 1. **NAS-Port-Type** Determina se o método de acesso deste endpoint foi alterado. Por exemplo, se o mesmo endereço MAC conectado via Wired Dot1x for usado para Wireless Dot1x e visa-versa.
- 2. DHCP Class ID Determina se o tipo de cliente/fornecedor do endpoint foi alterado. Isso só se aplica quando o atributo de ID de classe de DHCP é preenchido com um determinado valor e alterado para outro valor. Se um endpoint for configurado com um IP estático, o atributo de ID de classe de DHCP não será preenchido no ISE. Mais tarde, se outro dispositivo falsificar o endereço MAC e usar DHCP, o ID da classe mudará de um valor vazio para uma cadeia específica. Isso não ativará a detecção de comportamento dos Anomouls.
- 3. Endpoint Policy Uma alteração no perfil de endpoint de impressora ou telefone IP para estação de trabalho.

Quando o ISE detecta uma das alterações mencionadas acima, o atributo AnomalousBehavior é adicionado ao endpoint e definido como True. Isso pode ser usado posteriormente como uma condição nas políticas de autorização para restringir o acesso para o endpoint em autenticações futuras.

Se a imposição estiver configurada, o ISE poderá enviar um CoA depois que a alteração for detectada para autenticar novamente ou executar uma devolução de porta para o endpoint. Se estiver em vigor, ele poderá colocar em quarentena o endpoint anômalo, dependendo das políticas de autorização configuradas.

# Configurar

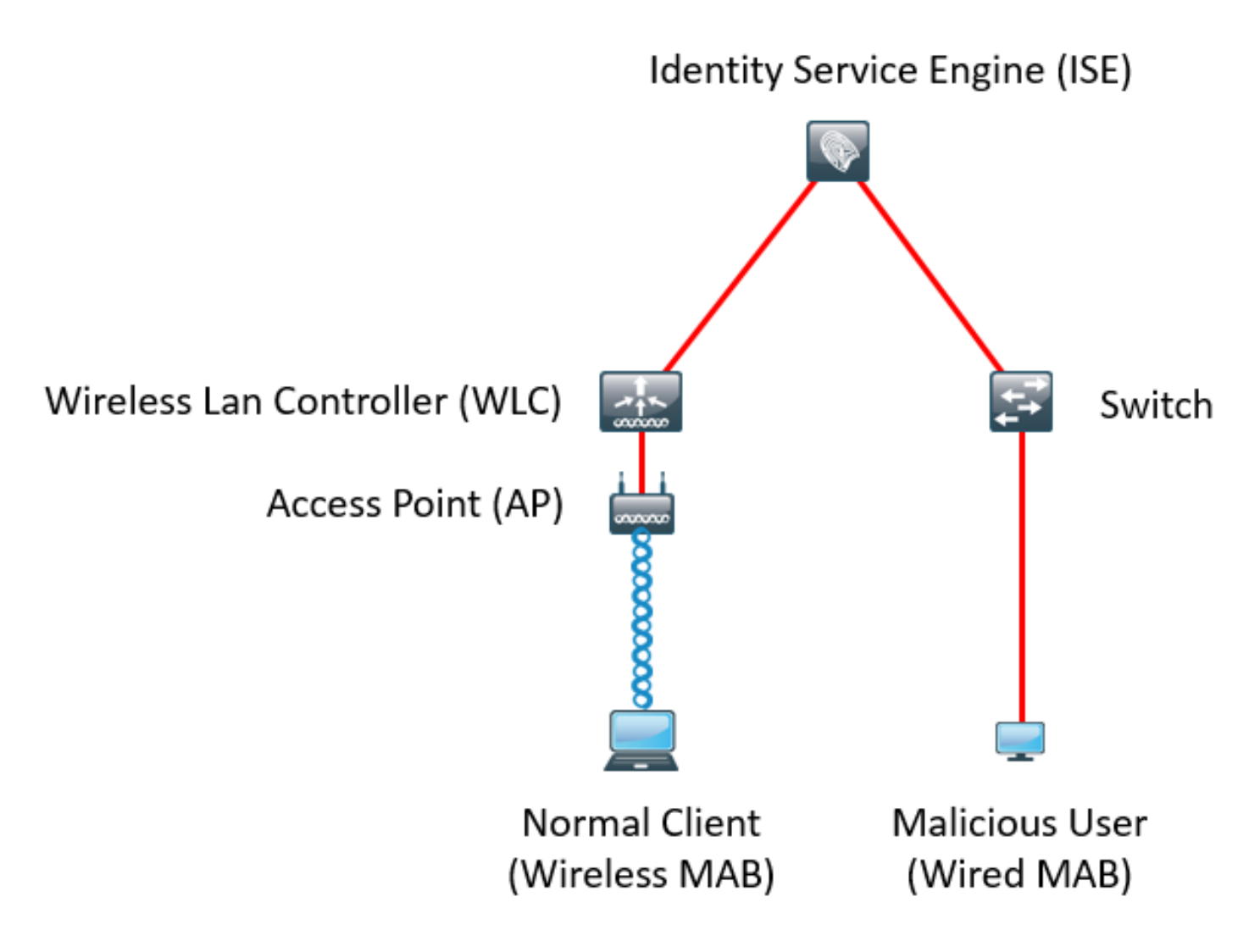

#### Configurações

As configurações MAB e AAA simples são executadas no switch e na WLC. Para utilizar esse recurso, siga estas etapas:

Etapa 1. Ative a detecção de anomalias.

Navegue até Administração > Sistema > Configurações > Criação de perfil.

| Profile | r Configuration                          |             |                                                                                |
|---------|------------------------------------------|-------------|--------------------------------------------------------------------------------|
|         | * СоА Туре:                              | Reauth      |                                                                                |
|         | Current custom SNMP community strings:   | •••••       | Show                                                                           |
|         | Change custom SNMP community strings:    |             | (For NMAP, comma separated. Field will be cleared on successful saved change.) |
| Confir  | m changed custom SNMP community strings: |             | (For NMAP, comma separated. Field will be cleared on successful saved change.) |
|         | EndPoint Attribute Filter:               | Enabled (i) |                                                                                |
|         | Enable Anomalous Behaviour Detection:    | 🗹 Enabled 🕡 |                                                                                |
|         | Enable Anomalous Behaviour Enforcement:  | Enabled     |                                                                                |
| Save    | Reset                                    |             |                                                                                |

A primeira opção permite que o ISE detecte qualquer comportamento anômalo, mas nenhuma CoA é enviada (modo somente de visibilidade). A segunda opção permite que o ISE envie o CoA depois que um comportamento anômalo é detectado (modo de aplicação).

#### Etapa 2. Configure a Política de Autorização.

Configure o atributo Anomloushavicomo uma condição na política de autorização, como mostrado na imagem:

| Exceptions (1) |        |                  |    |                                                                                      |      |              |  |  |
|----------------|--------|------------------|----|--------------------------------------------------------------------------------------|------|--------------|--|--|
|                | Status | Rule Name        |    | Conditions (identity groups and other conditions)                                    |      | Permissions  |  |  |
|                | ~      | Anomalous Client | if | (EndPoints:AnomalousBehaviour EQUALS true AND DEVICE:Location EQUALS All Locations ) | then | DenyAccess   |  |  |
| Sta            | ndard  |                  |    |                                                                                      |      |              |  |  |
|                | Status | Rule Name        |    | Conditions (identity groups and other conditions)                                    |      | Permissions  |  |  |
|                | ~      | Normal Client    | if | DEVICE:Location EQUALS All Locations                                                 | then | PermitAccess |  |  |

### Verificar

Conecte-se com um adaptador sem fio. Use o comando **ipconfig /all** para localizar o endereço MAC do adaptador sem fio, como mostrado na imagem:

```
Wireless LAN adapter Wi-Fi:
 Connection-specific DNS Suffix . :
 Description . . . . . . . . . . . . 802.11n USB Wireless LAN Card
 Physical Address. . . . . . . . : C0-4A-00-21-49-C2
 DHCP Enabled. . . . . . . . . . . . Yes
 Autoconfiguration Enabled . . . . : Yes
 Link-local IPv6 Address . . . . : fe80::1c54:884a:33c0:bcf1%4(Preferred)
 DHCP Server . . . . . . . . . . . . 192.168.1.1
 DNS Servers . . . . . . . . . . . . fec0:0:0:ffff::1%1
                        fec0:0:0:ffff::2%1
                        fec0:0:0:ffff::3%1
 NetBIOS over Tcpip. . . . . . . : Enabled
```

Para simular um usuário mal-intencionado, você pode falsificar o endereço MAC do adaptador Ethernet para corresponder ao endereço MAC do usuário normal.

| eneral                                                                             | Advanced                                                                                                    | Driver                                        | Details                   | Events                     | Power Management                               |  |  |  |
|------------------------------------------------------------------------------------|----------------------------------------------------------------------------------------------------|-----------------------------------------------|---------------------------|----------------------------|------------------------------------------------|--|--|--|
| he foll<br>he prop<br>n the r                                                      | owing proper<br>berty you war<br>ight.                                                                                                    | ties are a<br>nt to char                      | vailable fo<br>nge on the | or this net<br>e left, and | work adapter. Click<br>I then select its value |  |  |  |
| roperty                                                                            | <i>y</i> :                                                                                                    |                                               |                           | Va                         | alue:                                          |  |  |  |
| Pv4 C                                                                              | hecksum Off                                                                                                    | load                                          | ^                         |                            | C04A002149C2                                   |  |  |  |
| Large                                                                              | Send Offload                                                                                                    | V2 (IPv4<br>V2 (IPv6                          | 4)<br>5)                  | O Not Present              |                                                |  |  |  |
| Maximu<br>Packel<br>Receiv<br>Receiv<br>Speed<br>TCP C<br>TCP C<br>TCP C<br>Transn | in State Ever<br>um Number of<br>Priority & VL<br>ve Buffers<br>ve Side Scalir<br>& Duplex<br>hecksum Offl<br>hecksum Offl<br>hit Buffers | f RSS Q<br>AN<br>ng<br>load (IPv<br>load (IPv | 4)<br>6)                  |                            |                                                |  |  |  |
|                                                                                    |                                                                                                    |                                               |                           |                            |                                                |  |  |  |
|                                                                                    |                                                                                                    |                                               |                           |                            |                                                |  |  |  |

Quando o usuário Normal se conectar, você poderá ver uma entrada de ponto final no banco de dados. Depois, o usuário mal-intencionado se conecta usando um endereço MAC falsificado.

V.

Nos relatórios, você pode ver a conexão inicial do WLC. Depois, o usuário mal-intencionado se conecta e, 10 segundos depois, um CoA é acionado devido à detecção do cliente anômalo. Como o tipo de CoA global está definido como **Reauth**, o ponto final tenta estabelecer ligação novamente. O ISE já definiu o atributo AnomalousBehavior como True para que o ISE corresponda à primeira regra e negue o usuário.

|   | Logged At               | RADIUS St          | Details   | Identity            | 3 Endpoint ID     | Authorization Rule   | Network Device           |
|---|-------------------------|--------------------|-----------|---------------------|-------------------|----------------------|--------------------------|
| × | Match Attogged At       | ✓ of the following | ng rules. | Enter Advanced Filt | er Nam Save       |                      | -                        |
|   | Loaaed At               | ∼ Within           |           | ~ Custom            | ✓ From 12/30/20   | 16 8:: 📅 To 12/30/20 | 16 8:38 🗰 🕇 🛱 🛛 🕅 Filter |
|   | 2016-12-30 20:37:59.728 | 8                  | Q         | C0:4A:00:21:49:C2   | C0:4A:00:21:49:C2 | Anomalous Client     | SW                       |
|   | 2016-12-30 20:37:59.704 |                    | 0         |                     | C0:4A:00:21:49:C2 |                      | SW                       |
|   | 2016-12-30 20:37:49.614 | <b>~</b>           | Q         | C0:4A:00:21:49:C2   | C0:4A:00:21:49:C2 | Normal Client        | SW                       |
|   | 2016-12-30 20:22:00.193 |                    | Q         | C0:4A:00:21:49:C2   | C0:4A:00:21:49:C2 | Normal Client        | WLC                      |

Como mostrado na imagem, você pode ver os detalhes no endpoint na guia Visibilidade de contexto:

| C0.4A.00.21.49.C2                                                                                                    | 0 0 0                                                                              |         |                 |                  |
|----------------------------------------------------------------------------------------------------|------------------------------------------------------------------------------------|---------|-----------------|------------------|
| MAC Address: C0:4<br>Username: c04a00<br>Endpoint Profile: T<br>Current IP Address<br>Location: Location                                                                                                    | IA:00:21:49:C2<br> 2149c2<br> P-LINK-Device<br>: 192.168.1.38<br>  ➡ All Locations |         |                 |                  |
| Applications Attribu                                                                                                    | Authentication                                                                     | Threats | Vulnerabilities |                  |
| General Attributes                                                                                                    |                                                                                    |         |                 |                  |
| Description                                                                                                    |                                                                                    |         |                 |                  |
| Static Assignment false                                                                                                    | e.                                                                                 |         |                 |                  |
| Endpoint Policy TP-L                                                                                                    | INK-Device                                                                         |         |                 |                  |
| Static Group Assignment false                                                                                                    |                                                                                    |         |                 |                  |
| Identity Group Assignment Profi                                                                                                    | led                                                                                |         |                 |                  |
| Custom Attributes                                                                                                    |                                                                                    |         |                 |                  |
|                                                                                                    |                                                                                    |         |                 |                  |
|                                                                                                    |                                                                                    |         |                 | 🔻 Filter * 🔹 🗘 * |
| Attribute Name                                                                                                    | Attribute                                                                          | Value   |                 | ¥ Filter × ♦ ×   |
| Attribute Name<br>No data found. Add custom att                                                                                                    | Attribute<br>ributes here.                                                         | Value   |                 | ¥ Filter + ♦ +   |
| Attribute Name<br>No data found. Add custom att                                                                                                    | Attribute<br>ributes here.                                                         | Value   |                 | ▼ Filter • ✿ •   |
| Attribute Name<br>No data found. Add custom att                                                                                                    | Attribute<br>ributes here.                                                         | Value   |                 | ▼ Filter • ✿ •   |
| Attribute Name<br>No data found. Add custom att<br>Other Attributes<br>AAA-Server                                                                                                    | Attribute<br>ributes here.<br>sth-nice                                             | Value   |                 | ▼ Filter • ✿ •   |
| Attribute Name<br>No data found. Add custom att<br>Other Attributes<br>AAA-Server<br>AD-Last-Fetch-Time                                                                                                    | Attribute<br>ributes here.<br>sth-nice<br>1483130280592                            | Value   |                 | ▼ Filter • ✿ •   |
| Attribute Name<br>No data found. Add custom att<br>Other Attributes<br>AAA-Server<br>AD-Last-Fetch-Time<br>Acct-Input-Gigawords                                                                             | Attribute<br>ributes here.<br>sth-nice<br>1483130280592<br>0                       | Value   |                 | ▼ Filter • ✿ •   |
| Attribute Name No data found. Add custom att Other Attributes AAA-Server AD-Last-Fetch-Time Acct-Input-Gigawords Acct-Output-Gigawords                                                                      | Attribute<br>ributes here.<br>sth-nice<br>1483130280592<br>0<br>0                  | Value   |                 | ▼ Filter • ✿ •   |
| Attribute Name No data found. Add custom att Other Attributes AAA-Server AD-Last-Fetch-Time Acct-Input-Gigawords Airespace-Wlan-Id Aliespace-Wlan-Id                                                        | Attribute<br>ributes here.<br>sth-nice<br>1483130280592<br>0<br>0<br>3             | Value   |                 | ▼ Filter • ✿ •   |
| Attribute Name<br>No data found. Add custom att<br>Other Attributes<br>AAA-Server<br>AD-Last-Fetch-Time<br>Acct-Input-Gigawords<br>Acct-Output-Gigawords<br>Airespace-Wlan-Id<br>AllowedProtocolMatchedRule | Attribute<br>ributes here.<br>sth-nice<br>1483130280592<br>0<br>0<br>3<br>MAB      | Value   |                 | ▼ Filter • ✿ •   |

Como você pode ver, o endpoint pode ser excluído do banco de dados para limpar esse atributo.

Como mostrado na imagem, o painel inclui uma nova guia para mostrar o número de clientes que exibem esse comportamento:

| cisco | Identity | Services Engine   | Home Co      | ntext Visibility    | ions   Policy | Administration       Work Centers |            | U             | cense Warning 🔺 | ٩, | 0    | •           |
|-------|----------|-------------------|--------------|---------------------|---------------|-----------------------------------|------------|---------------|-----------------|----|------|-------------|
|       | Summ     | Endpoints         | Guests       | Vulnerability Three | eat 🕂         |                                   |            |               |                 |    |      | 4           |
|       |          | CS<br>Total Endpo | oints o<br>1 | Active En           | dpoints 0     | Rejected Endpoint:                | s <b>o</b> | Anomalous Beh | avior o         | •  | Auth | — ⊈<br>enti |

Filters: Anomalous Endpoints

| E      | Type Profile      | Ø                            | OUI OS Types              | CATEGORIES<br>Identity Group | 0               | 0 9            | NETWORK DEVIC            | ES <sup>9</sup><br>Parne | 0 B         |               |    |
|--------|-------------------|------------------------------|---------------------------|------------------------------|-----------------|----------------|--------------------------|--------------------------|-------------|---------------|----|
| 1 Sele | homevices: [100%] |                              | tp-iL,Rd.: [100           |                              |                 |                | locattions: [100%]       | 0                        | Rows/Page 1 | V  < 4 1      |    |
| c      | + 🛍 🕑 ANC -       | Change Authorization - Clear | Threats & Vulnerabilities | Export + Impo                | ort - MDM Actio | ns - Release R | ejected Revoke Certifica | te                       |             |               |    |
|        | MAC Address       | Anomalous Behavior           | IPv4 Address              | Username                     | Hostname        | Location       | Endpoint Profile         | Description              | OUI         | (             | 08 |
| ×      | MAC Address       | true                         | IPv4 Address              | Username                     | Hostname        | Location       | Endpoint Profile         | Description              | OUI         |               | 0  |
|        | C0:4A:00:21:49:C2 | true                         | 192.168.1.38              | c04a002149c2                 |                 | Location + All | TP-LINK-Device           |                          | TP-LI       | NK TECHNOLOGI |    |

### Troubleshoot

Para solucionar problemas, habilite o profiler debug, conforme você navega para Administration > System > Logging > Debug Log Configuration.

| ulude Identity Services Engine                                                                                                   | Home                                                          | rations  Policy    |                                                         |  |  |  |  |  |  |
|----------------------------------------------------------------------------------------------------|---------------------------------------------------------------|--------------------|---------------------------------------------------------|--|--|--|--|--|--|
| ▼System → Identity Management → Network Resources → Device Portal Management pxGrid Services → Feed Service → Threat Centric NAC |                                                               |                    |                                                         |  |  |  |  |  |  |
| Deployment Licensing + Certification                                                                                             | tes -Logging + Maintenance Upgi                               | rade Backup & Rest | tore + Admin Access + Settings                          |  |  |  |  |  |  |
| G                                                                                                    | 0                                                             |                    |                                                         |  |  |  |  |  |  |
| Local Log Settings                                                                                                    | Node List > sth-nice.example.com<br>Debug Level Configuration |                    |                                                         |  |  |  |  |  |  |
| Remote Logging Targets                                                                                                    | Debug Level configuration                                     |                    |                                                         |  |  |  |  |  |  |
| Logging Categories                                                                                                    | Fdit SReset to Default                                        |                    |                                                         |  |  |  |  |  |  |
| Message Catalog                                                                                                    | Component Name                                                | Log Level          | Description                                             |  |  |  |  |  |  |
| Debug Log Configuration                                                                                                    | O portal-web-action                                           | INFO               | Base Portal debug messages                              |  |  |  |  |  |  |
|                                                                                                    | O posture                                                     | INFO               | Posture debug messages                                  |  |  |  |  |  |  |
| Collection Filters                                                                                                    | O previewportal                                               | INFO               | Preview Portal debug messages                           |  |  |  |  |  |  |
|                                                                                                    | • profiler                                                    | DEBUG 🔻            | profiler debug messages                                 |  |  |  |  |  |  |
|                                                                                                    | O provisioning                                                | INFO               | Client Provisioning client debug messages Save   Cancel |  |  |  |  |  |  |

Para localizar o arquivo ISE **Profiler.log**, navegue para **Operations > Download Logs > Debug Logs**, como mostrado na imagem:

| uluuh Identity Services Engine Home        | ► Context Visibility - | Operations   Policy     | Administration | Work Centers            |
|--------------------------------------------|------------------------|-------------------------|----------------|-------------------------|
| ► RADIUS Threat-Centric NAC Live Logs ► TA | CACS Troubleshoot      | Adaptive Network Contro | I Reports      |                         |
| Diagnostic Tools     Download Logs         |                        |                         |                |                         |
|                                            |                        |                         |                |                         |
| Appliance node list                        | Support Bundle         | Debug Logs              |                |                         |
| 📄 sth-nice                                 |                        |                         |                |                         |
|                                            |                        |                         |                |                         |
|                                            | Debug Log Type         | Log File                |                | Description             |
|                                            |                        | prrt-server.lo          | g.7            | ·                       |
|                                            |                        | prrt-server.lo          | g.8            |                         |
|                                            |                        | prrt-server.lo          | g.9            |                         |
|                                            | profiler               |                         |                | Profiler debug messages |
|                                            |                        | profiler.log            |                |                         |

Esses registros mostram alguns trechos do arquivo **Profiles.log**. Como você pode ver, o ISE foi capaz de detectar que o endpoint com endereço MAC de C0:4A:00:21:49:C2 alterou o método de

acesso comparando os valores antigos e novos dos atributos do tipo de porta NAS. É sem fio, mas é alterado para Ethernet.

```
2016-12-30 20:37:43,874 DEBUG [EndpointHandlerWorker-2-34-thread-1][]
cisco.profiler.infrastructure.profiling.ProfilerManager -: Profiling:- Classify hierarchy
C0:4A:00:21:49:C2
2016-12-30 20:37:43,874 DEBUG [MACSpoofingEventHandler-52-thread-1][]
profiler.infrastructure.probemgr.event.MACSpoofingEventHandler -: ProfilerCollection:- Received
AttrsModifiedEvent in MACSpoofingEventHandler MAC: C0:4A:00:21:49:C2
2016-12-30 20:37:49,618 DEBUG [MACSpoofingEventHandler-52-thread-1][]
profiler.infrastructure.probemgr.event.MACSpoofingEventHandler -: ProfilerCollection: - Received
AttrsModifiedEvent in MACSpoofingEventHandler MAC: C0:4A:00:21:49:C2
2016-12-30 20:37:49,618 INFO
                               [MACSpoofingEventHandler-52-thread-1][]
com.cisco.profiler.api.MACSpoofingManager -: ProfilerCollection: - Anomalous Behaviour Detected:
C0:4A:00:21:49:C2 AttrName: NAS-Port-Type Old Value: Wireless - IEEE 802.11 New Value: Ethernet
2016-12-30 20:37:49,620 DEBUG [MACSpoofingEventHandler-52-thread-1][]
cisco.profiler.infrastructure.cache.EndPointCache -: ProfilerCollection:- Updating end point: mac
- C0:4A:00:21:49:C2
2016-12-30 20:37:49,621 DEBUG [MACSpoofingEventHandler-52-thread-1][]
cisco.profiler.infrastructure.cache.EndPointCache -: ProfilerCollection:- Reading significant
attribute from DB for end point with mac C0:4A:00:21:49:C2
2016-12-30 20:37:49,625 DEBUG [MACSpoofingEventHandler-52-thread-1][]
profiler.infrastructure.probemgr.event.EndpointPersistEventHandler -: ProfilerCollection: - Adding
to queue endpoint persist event for mac: C0:4A:00:21:49:C2
Portanto, o ISE toma medidas, já que a aplicação está habilitada. A ação aqui é enviar um CoA
```

dependendo da configuração global nas configurações de criação de perfil mencionadas acima. Em nosso exemplo, o tipo de CoA é definido como Reauth, o que permite que o ISE autentique novamente o endpoint e verifique novamente as regras que foram configuradas. Desta vez, ele corresponde à regra do cliente Anomaloso e, portanto, é negado.

```
2016-12-30 20:37:49,625 INFO
                               [MACSpoofingEventHandler-52-thread-1][]
profiler.infrastructure.probemgr.event.MACSpoofingEventHandler -: ProfilerCollection:- Taking mac
spoofing enforcement action for mac: C0:4A:00:21:49:C2
2016-12-30 20:37:49,625 INFO
                             [MACSpoofingEventHandler-52-thread-1][]
profiler.infrastructure.probemgr.event.MACSpoofingEventHandler -: ProfilerCollection:- Triggering
Delayed COA event. Should be triggered in 10 seconds
2016-12-30 20:37:49,625 DEBUG [CoAHandler-40-thread-1][]
cisco.profiler.infrastructure.profiling.CoAHandler -: ProfilerCoA:- Received CoAEvent
notification for endpoint: C0:4A:00:21:49:C2
2016-12-30 20:37:49,625 DEBUG [CoAHandler-40-thread-1][]
cisco.profiler.infrastructure.profiling.CoAHandler -: ProfilerCoA:- Configured Global CoA command
type = Reauth
2016-12-30 20:37:49,626 DEBUG [CoAHandler-40-thread-1][]
cisco.profiler.infrastructure.profiling.CoAHandler -: ProfilerCoA:- Received
FirstTimeProfileCoAEvent for endpoint: C0:4A:00:21:49:C2
2016-12-30 20:37:49,626 DEBUG [CoAHandler-40-thread-1][]
cisco.profiler.infrastructure.profiling.CoAHandler -: ProfilerCoA:- Wait for endpoint:
C0:4A:00:21:49:C2 to update - TTL: 1
2016-12-30 20:37:49,626 DEBUG [CoAHandler-40-thread-1][]
cisco.profiler.infrastructure.profiling.CoAHandler -: ProfilerCoA:- Setting timer for endpoint:
C0:4A:00:21:49:C2 to: 10 [sec]
2016-12-30 20:37:49,626 DEBUG [CoAHandler-40-thread-1][]
cisco.profiler.infrastructure.profiling.CoAHandler -: ProfilerCoA:- Rescheduled event for
endpoint: C0:4A:00:21:49:C2 to retry - next TTL: 0
2016-12-30 20:37:59,644 DEBUG [CoAHandler-40-thread-1][]
cisco.profiler.infrastructure.profiling.CoAHandler -: ProfilerCoA:- About to call CoA for nad IP:
10.62.148.106 for endpoint: C0:4A:00:21:49:C2 CoA Command: Reauth
2016-12-30 20:37:59,645 DEBUG [CoAHandler-40-thread-1][]
cisco.profiler.infrastructure.profiling.CoAHandler -: ProfilerCoA:- Applying CoA-REAUTH by AAA
```

# Informações Relacionadas

• Guia de administração do ISE 2.2